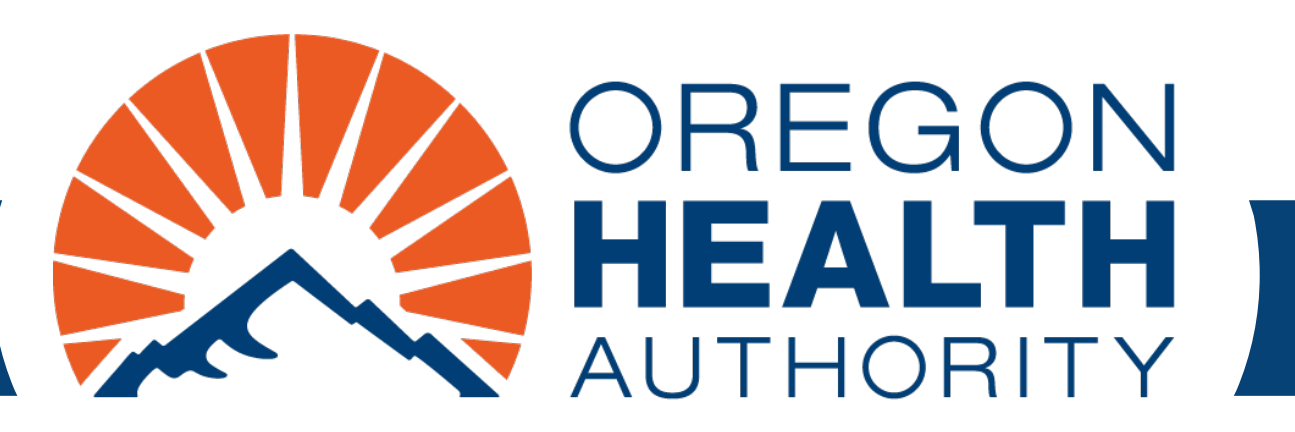

September 2024

# MMIS Provider Portal Pharmacy Claim

**General instructions** 

### Go to https://www.or-medicaid.gov

- Click Account > Secure Site
- After login, click Claims > Pharmacy

| Home Contact Us Directory Search Clients Account                                                                                                    | Claims Eligibility Trade Fi                                                                                                    | iles Prior Authorizati                                                                                             | ion Providers POC Help                                                                                       |               |
|----------------------------------------------------------------------------------------------------|----------------------------------------------------------------------------------------------------|----------------------------------------------------------------------------------------------------|----------------------------------------------------------------------------------------------------|---------------|
| home demographic maintenance drug search                                                                                                    | Search                                                                                                    | cking search links                                                                                                 | benefits and hsc inquiry                                                                                     | ehr incentive |
| client pmpm history client pmpm attestation 83                                                                                                    | Dental                                                                                                    |                                                                                                    |                                                                                                    |               |
|                                                                                                    | Institutional                                                                                                    |                                                                                                    |                                                                                                    |               |
|                                                                                                    | Pharmacy                                                                                                    |                                                                                                    |                                                                                                    |               |
|                                                                                                    | Professional                                                                                                    | ion                                                                                                    |                                                                                                    | ? *           |
| Warning: Use of this network is restricted to au<br>security policies. User activity may be monitored<br>monitoring and/or recording. BE ADVISED: if po-<br>information, may be provided to law enforcemen<br>Security incidents should be directed to the Secu<br>All other issues, including Password Resets, show | Roster Billing<br>1 and/or recorded. Anyone<br>ssible criminal activity is do<br>nt officials.<br>Irity Incident Response Tea<br>uld be directed to Provider | st comply with Orego<br>using this network e<br>etected, these record<br>am at (503) 945-68<br>Services at (800) 3 | on Health Authority privacy<br>expressly consents to such<br>is, along with certain perso<br>12.<br>36-6016. | y and<br>onal |

## **Pharmacy claim sections**

- 1. Pharmacy Claim (header)
- 2. Detail
- 3. Claim Status Information

| ing Information         |                               |            | Prescription Information    |                                                             |
|-------------------------|-------------------------------|------------|-----------------------------|-------------------------------------------------------------|
| ICN                     |                               |            | Claim Type*                 | P - PHARMACY CLAIMS                                         |
| Provider ID             | NPI                           |            | Prescription #*             |                                                             |
| Client ID*              | [ Search ]                    |            | Date Dispensed*             |                                                             |
| Last Name               |                               |            | Date Prescribed*            |                                                             |
| First Name, MI          |                               |            | New/Refill*                 |                                                             |
| Date of Birth           |                               |            | Days Supply*                | 0                                                           |
| atient Gender Code*     | 0 - Unknown -                 |            | Dispense/Written*           | 0 - No Product Selection Indicated                          |
| Patient Residence       |                               |            | Prior Auth Number           | [ Search ]                                                  |
| Prescriber ID           | [ Search ]                    |            | Diagnosis                   | [Search]                                                    |
| Prescriber Name         |                               |            | Diagnosis Code Qualifier    | 01 - International Classification of Diseases (ICD9) - Code |
| Pregnancy               | Unknown                       |            | Route of Administration     |                                                             |
| Emergency               | No 💌                          |            |                             |                                                             |
| Nursing Facility        |                               |            |                             |                                                             |
| Insurance Denied        |                               |            | Charges                     |                                                             |
| ubmission/Clarification | n Codes                       |            | Total Charges               | \$0.00                                                      |
|                         | 11 - Certification on File    | ¥          | TPL Amount                  | \$0.00                                                      |
|                         | 11 - Certification on File    |            | Usual and Customary         | \$0.00                                                      |
|                         | 11 - Certification on File    | <b>•</b>   | Gross Amount Due            | \$0.00                                                      |
| Patient Location        | Not specified                 |            | Ingredient Cost Submitted   |                                                             |
| Rendering Physician     | [Search ]                     |            | Dispensing Fee              | \$0.00                                                      |
| Signature               | <b>_</b>                      |            | DUR Overrides               |                                                             |
| Basis of Cost           | Not specified                 |            | Intervention                | Not Specified                                               |
| Plan Payment            |                               |            | Outcome                     | Not Specified                                               |
| lace of Service Code    |                               |            | Conflict Code               | Not Specified                                               |
| Other Coverage Code     | 00 - NOT SPECIFIED BY PATIENT | -          |                             |                                                             |
|                         |                               |            | Detail                      |                                                             |
| Item NDC Code Qua       | Allowed Amount                |            |                             |                                                             |
|                         |                               |            | Type data below for new ree | cord.                                                       |
| Item                    | 1 NDC Code*                   | [ Search ] |                             |                                                             |
| Quantity*               | 0 Charges*                    | \$0.00     |                             |                                                             |
| llowed Amount           | \$0.00 Adjustment Reason Code | [ Search ] |                             |                                                             |
|                         |                               |            |                             | delete add                                                  |
| Claim Status In         | formation                     |            |                             |                                                             |
| Taim Status Not Subn    | nitted yet                    |            |                             |                                                             |
|                         |                               |            |                             | Coversheet for supporting document                          |

#### Pharmacy Claim (header): Required fields

Fields marked with an asterisk (\*) are required on all claims

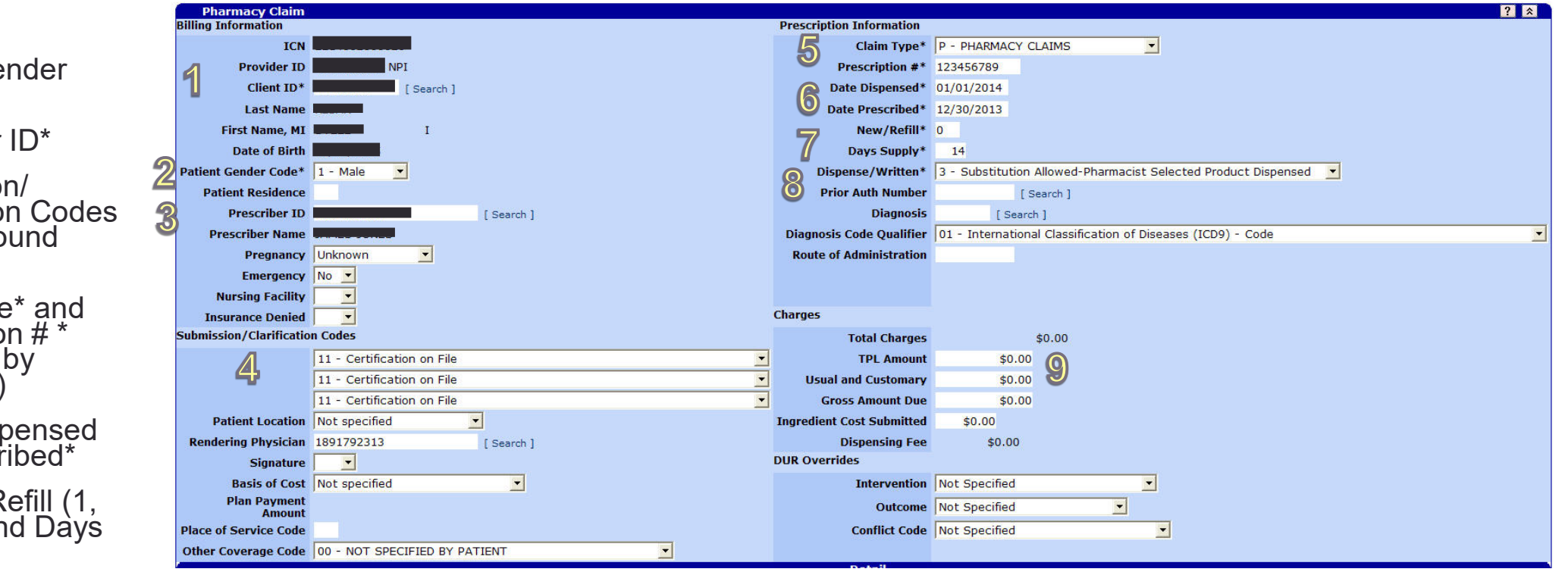

- 1. Client ID\*
- 2. Patient Gender Code\*
- 3. Prescriber ID\*
- 4. Submission/ Clarification Codes (for compound only)
- 5. Claim Type\* and Prescription # \* (assigned by pharmacy)
- 6. Dates: dispensed and prescribed\*
- 7. New (0)/ Refill (1, 2, etc.)\* and Days Supply\*
- 8. Dispense/ Written\*
- 9. TPL information: For clients with TPL, including Medicare

### Detail

For each detail line:

- 1. Click add
- 2. Enter Quantity\*
- 3. Enter NDC\* (National Drug Code)
- 4. Enter Charges\*

|               |          |       |                |         |              |           |             |          | Detail              |  |  |        | (   |
|---------------|----------|-------|----------------|---------|--------------|-----------|-------------|----------|---------------------|--|--|--------|-----|
| Item M        | IDC Code |       | Quantity Allow | ed Amou | unt          |           |             |          |                     |  |  |        |     |
| 1 5           | 54868-52 | 62-01 | 42.000         | \$0.    | .00          |           |             |          |                     |  |  |        |     |
|               |          |       |                |         | 0            |           |             |          | Type changes below. |  |  |        |     |
| 9             | Item     | 1     |                |         | <b>3</b> 1   | NDC Code* | 54868526201 | [Search] |                     |  |  |        |     |
| <b>Z</b> Quar | ntity*   |       | 42.000         |         | 4            | Charges*  | \$0.0       | D        |                     |  |  |        | 4   |
| Allowed An    | nount    |       | \$0.           | .00 Ad  | djustment Re | ason Code | [ Search    | 1        |                     |  |  |        | 1   |
|               |          |       |                |         |              |           |             |          |                     |  |  | delete | add |

### **Claim Status Information**

Before you submit the claim, you have two choices:

- Click **submit** to submit the claim for processing.
- Click **cancel** to clear information you have entered on the claim.

Once you click **submit**, you will see one of three claim status options: Paid, Denied, or Suspended.

| Claim S      | tatus Information |        |            |                              |
|--------------|-------------------|--------|------------|------------------------------|
| Claim Status | Not Submitted yet |        |            |                              |
|              |                   |        | Coversheet | for supporting documentation |
|              |                   | submit | cancel     |                              |

## **Claim Status: PAID**

On paid claims, you can:

- Click cancel to clear-ehanges made during this session
- Click adjust to adjust with changes made during this session
- Click **void** to cancel the claim. OHA will recover payments made on the claim.
- Click **copy claim.** This creates a new claim. It will have all the information entered on the paid claim, with a status of "Not Submitted Yet."

| Claim         | Status Information     |                                                                                                    |
|---------------|------------------------|----------------------------------------------------------------------------------------------------|
| Claim St      | atus PAID              |                                                                                                    |
| Claim         | ICN                    |                                                                                                    |
| Paid I        | Date 01/12/2012        |                                                                                                    |
| Allowed Am    | ount \$90.00           |                                                                                                    |
|               |                        | Coversheet for supporting documentation                                                                                                    |
|               | diustment Reasons      |                                                                                                    |
| Detail Number | HIPAA Adjustment Reaso | n Code HIPAA Adjustment Reason Description                                                                                                   |
| 1             | 45                     | Charge exceeds fee schedule/maximum allowable or contracted/legislated fee arrangement. (Use Group Codes PR or CO depending upon liability). |
| 2             | 45                     | Charge exceeds fee schedule/maximum allowable or contracted/legislated fee arrangement. (Use Group Codes PR or CO depending upon liability). |
|               |                        | cancel adjust void copy claim                                                                                                    |

### **Claim Status: DENIED**

On denied claims, you can:

- Click **resubmit** to make changes to the claim and submit the changes during this session.
- Click **cancel** to clear changes made during this session.

| Claim         | Statu | us Information           |                                                                                                    |
|---------------|-------|--------------------------|----------------------------------------------------------------------------------------------------|
| Claim St      | atus  | DENIED                   |                                                                                                    |
| Claim         | ICN   | 1                        |                                                                                                    |
| Denied [      | Date  | 02/12/2016               |                                                                                                    |
| Allowed Ame   | ount  | \$0.00                   |                                                                                                    |
|               |       |                          | Coversheet for supporting documentation                                                                                                    |
|               |       |                          | HIPAA Adjustment Reasons                                                                                                    |
| Detail Number | HIPA  | A Adjustment Reason Code | HIPAA Adjustment Reason Description                                                                                                    |
| 1             | 45    |                          | Charge exceeds fee schedule/maximum allowable or contracted/legislated fee arrangement. (Use Group Codes PR or CO depending upon liability). |
| 1             | 24    |                          | Charges are covered under a capitation agreement/managed care plan.                                                                          |
|               |       |                          |                                                                                                    |

cance

## **Claim Status: SUSPENDED**

- You cannot take any action on a suspended claim.
  - OHA staff will give the claims a Paid or Denied status after internal review.
  - The review should not take longer than 30 days.

| Claim S       | tatus             | s Information                  |  |  |  |  |
|---------------|-------------------|--------------------------------|--|--|--|--|
| Claim Sta     | tus 🤅             | SUSPENDED                      |  |  |  |  |
| Claim I       |                   |                                |  |  |  |  |
| Allowed Amo   | wed Amount \$0.00 |                                |  |  |  |  |
|               |                   | EOB Information                |  |  |  |  |
| Detail Number | Code              | Description                    |  |  |  |  |
| 1             | 4014              | NO PRICING SEGMENT IS ON FILE. |  |  |  |  |

#### **Need help?**

Contact the Oregon Pharmacy Call Center 888-202-2126

dmap.rxquestions@odhsoha.oregon.gov

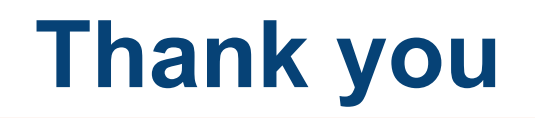

You can get this document in other languages, large print, braille or a format you prefer free of charge. Contact OHP Provider Services at <u>dmap.providerservices@odhsoha.oregon.gov</u> or 800-336-6016 (voice). We accept all relay calls.

Oregon Health Plan Provider Services 500 Summer St NE, E44 Salem, OR 97301 800-336-6016 OHP.Oregon.gov/Providers

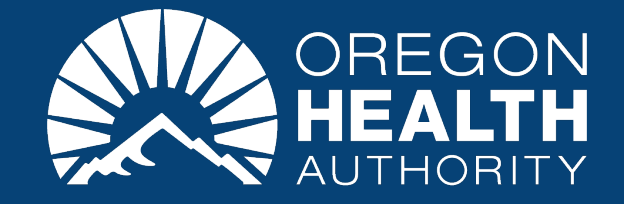